### PANDUAN MENDAFTAR PEMBACAAN BUKU (1 BUKU = 1 HARI BERKURSUS)

### **DI DALAM SPLKPM INDIVIDU**

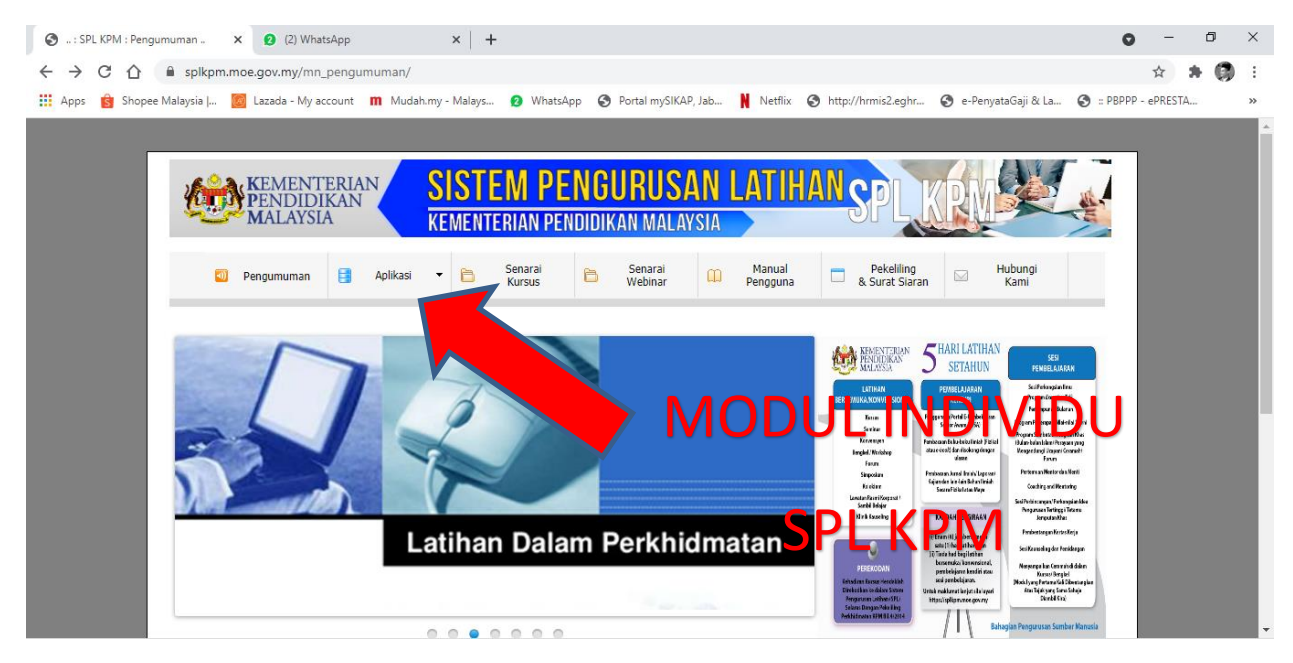

# 1. BUKA LAMAN SESAWANG SPLKPM: https://splkpm.moe.gov.my/mn\_pengumuman/

## 2. Atau terus ke laman sesawang: https://splkpm.moe.gov.my/i\_splg/

| SPLKPM - Modul Individu X (2) WhatsApp                                          | ×   +                                                |                                                                                                    | 0                                    | - 6    | þ | × |
|---------------------------------------------------------------------------------|------------------------------------------------------|----------------------------------------------------------------------------------------------------|--------------------------------------|--------|---|---|
| $\leftarrow$ $\rightarrow$ C $\triangle$ $\triangleq$ splkpm.moe.gov.my/i_splg/ |                                                      |                                                                                                    | 0v 7                                 | * *    | 0 | ÷ |
| 👯 Apps 🍵 Shopee Malaysia   🙍 Lazada - My account                                | 👖 Mudah.my - Malays 😢 WhatsApp                       | S Portal mySIKAP, Jab 🛔 Netflix S http://hrmis2.eghr                                                                                                    | 🔇 e-PenyataGaji & La 🔇 :: PBPPP - eF | PRESTA |   | » |
|                                                                                 |                                                      | l                                                                                                    |                                      |        |   |   |
|                                                                                 | KEMENTERIAN<br>PENDIDIKAN<br>MALAYSIA<br>KEMENTERIAN | PENBURUSAN LATIHAN SPLKEN                                                                                                    |                                      |        |   |   |
|                                                                                 | Log Masuk<br>Modul Individu                          | MODUL INDIVIDU<br>Modul ini dibangunkan bagi kegunaan Pegawai<br>dan Angoba Kumpulan Pelaksana dibwah<br>menterian Pendidikan utuk merakod alahiti<br>LPP/ Pembangunan Profesionalisme Berterusan<br>PEP) yang ditaisanakan di utar KPM disamping<br>red aktiviti Pembelajaran Kendiri. |                                      |        |   |   |
|                                                                                 | Kata Laluan:                                         | ang didafarkan menerusi modul ini<br>ang disahkan diperingkat SULDP<br>saya diskika sebagai bilangan<br>hadila semasa.<br>Repairat UR Pabalang ISM                                                                                                    |                                      |        |   |   |
|                                                                                 | LUPA KATA LALUAN                                     | Fejawal ya ku ku ku ku ku ku ku ku ku ku ku ku ku                                                                                                    |                                      |        |   |   |
|                                                                                 |                                                      | Semua Individu juga diminta menjawab TNA atau<br>matrik kompilensi yang disediakan bagi<br>nmembolehkan pihak pengurusan merancang<br>LDP yang diperlukan.                                                                                                    |                                      |        |   |   |

3. Klik di bahagian menu: Menu/Utama

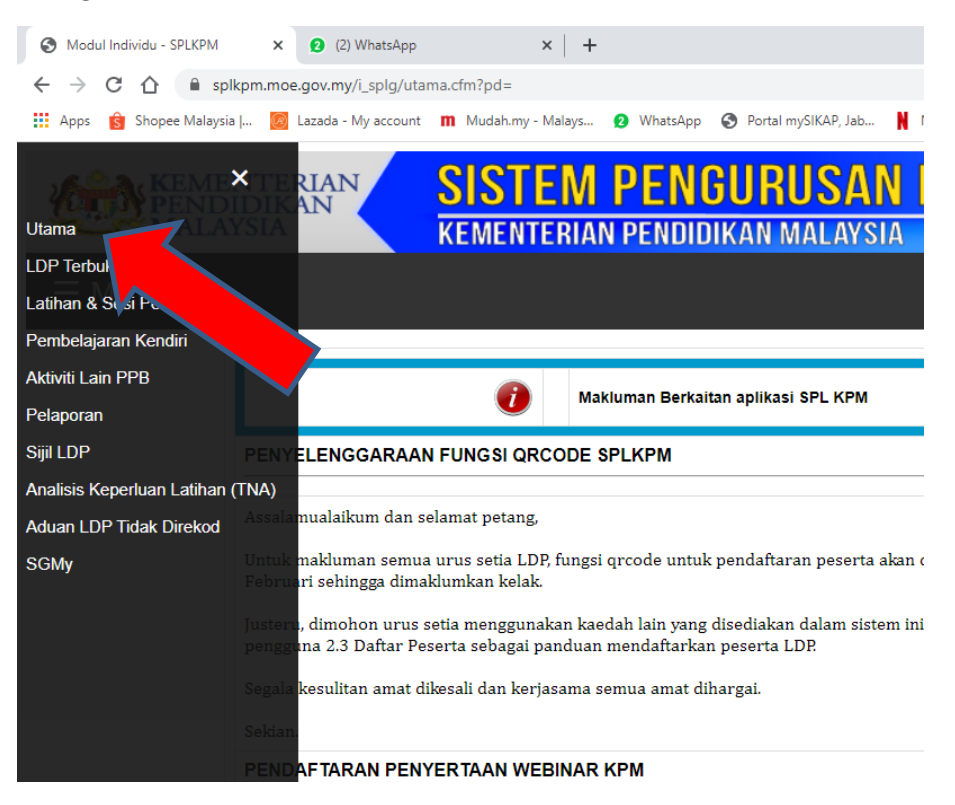

4. Di bahagian Utama, Klik Pembelajaran Kendiri, kemudian klik + Senarai Pembelajaran kendiri

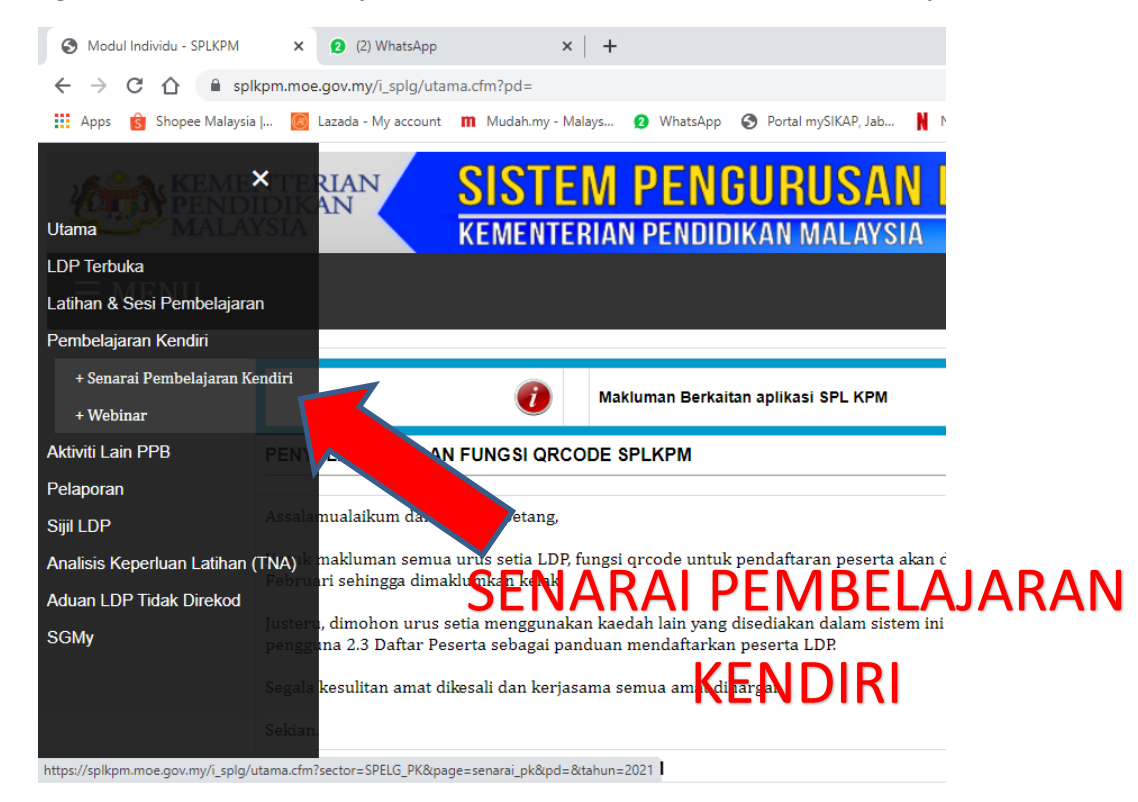

## 5. Klik PEMBACAAN BUKU

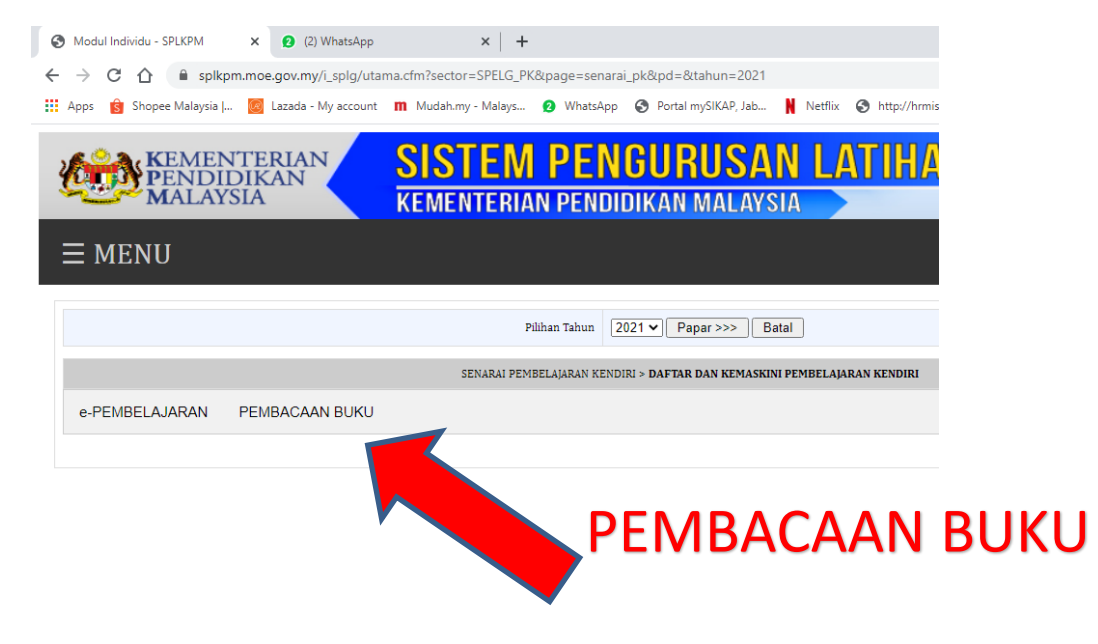

#### 6. Klik + TAMBAH AKTIVITI

| <ul> <li>C          <ul> <li>Spikpem.moe.gov.my/i_spig/utama.cfm?sector=SPELG_PK&amp;page=senarai_pk&amp;pd=&amp;tahun=2021</li> </ul> </li> <li>Apps          <ul> <li>Spopee Malaysia                <ul> <li>Lazada - My account</li> <li>Mudah.my - Malays                 <ul> <li>WhatsApp                      <ul> <li>WhatsApp                      <ul> <li>Portal mySiKAP, Jab</li> <li>Netflix                      <ul> <li>Stoppe Malaysia                        </li> <li>Lazada - My account</li> <li>Mudah.my - Malays                      </li> <li>WhatsApp                      </li> <li>WhatsApp                          </li> <li>Portal mySiKAP, Jab</li></ul></li></ul></li></ul></li></ul></li></ul></li></ul></li></ul> | e-PenyataGaji & La 🕲 : PBPP - ePRESTA  |
|----------------------------------------------------------------------------------------------------|----------------------------------------|
| Apps Borgee Malaysia J E Lazada - My account III Mudah.my - Malays V WhatsApp P Portal mySIKAP, Jab N Netfix A http://hrmis2.eghr C<br>SISTEM PENGURUSAN LATIHAN<br>MALAYSIA<br>MENU<br>Phihan Tahun 2021 V Papar>>> Batal                                                                                                    | e-PenyataGaji & La 🕲 : PBPPP - ePRESTA |
| Sistem Pengurusan Latihan Sistem Pengurusan Latihan Sistem Pendidikan Malaysia         menu         Pihan Tahun       2021 V Papar>>> Batal                                                                                                    | PLKRM                                  |
| Pilihan Tahun 2021 V Papar >>> Batal                                                                                                    |                                        |
| Pilihan Tahun 2021 V Papar >>> Batal                                                                                                    |                                        |
|                                                                                                    |                                        |
| SENARAI PEMBELAJARAN KENDIRI > <b>DAFTAR DAN KEMASKINI PEMBELAJARAN KENDIRI</b>                                                                                                    |                                        |
| e-PEMBELAJARAN PEMBACAAN BUKU                                                                                                    |                                        |
| SENARAI PEMBELAJARAN KENDIRI AKTIVITI PEMBACAAN BUKU                                                                                                    |                                        |
| Bil Sinopsis Tajuk Buku Bahasa Buku Penulis Buku                                                                                                    | rs<br>7an Kemaskini                    |
| "Sila batalkan sokongan untuk sebarang pengemaskian maklumat LDP yang telah disahkan.                                                                                                    |                                        |
| *Sila pastikan rekod LDP disokong sebelum pelaporan LDP dijana pada setiap bulan. Bagi rekod LDP yang lewat disokong selepas tarikh proses jana pelaporan, rekod tersebut aka                                                                                                    | oses juna pelaporan seterusnya.        |
| + ΤΑΜΒΑΗ ΑΚΤΙVΙΤΙ                                                                                                    |                                        |

7. Isi maklumat yang diperlukan dengan lengkap.

| Description       Description         Number of the second section of the second section                                         | splkpm.moe.gov.my/i_splg/SPELG_PK/pk_pb_daftar.cfr              | m?pd=&ppb=0&tahun=2021                                               |
|----------------------------------------------------------------------------------------------------|-----------------------------------------------------------------|----------------------------------------------------------------------|
| Datas         No. No Priesta       79112145555         Nama Paceta       All JHRAN ENN MO SHAH         Categori       Sile Pilin >          Tagla Data       Image Paceta         Partials Bala       Image Paceta         Partials Bala       Image Paceta         Partials Bala       Image Paceta         Partials Bala       Image Paceta         Partials Bala       Image Paceta         Partials Bala       Image Paceta         Partials Bala       Image Paceta         Partials Bala       Image Paceta         Balargae Malas Sorat       Image Paceta         Partials Balau       Image Paceta         Partials Balau       Image Paceta         Partials Balau       Image Paceta         Partials Balau       Image Paceta         Partials Balau       Image Paceta         Partials Balau       Image Paceta         Partials Balau       Image Paceta         Partials Balau       Image Paceta         Partials Paceta       Image Paceta         Partials Paceta       Image Paceta         Partials Paceta       Image Paceta         Partials Paceta       Image Paceta         Partials Paceta       Image Pac                                                                                                    | MALAYSIA                                                        | KEMENTERIAN PENDIDIKAN MALAYSIA                                      |
| Sile resultant serve analyzery serve fragerickia data tecken buttery serve fragerickia data tecken buttery serve f       |                                                                 | DAFTAR<br>PEMBACAAN BUKU (BOOK REVIEW)                               |
| No. 05 Piseria     P3122345595       Name Resta     A LIBRAN EIN MO SMAIL       Kategori     Sia Pih-       Tojub Abu                                                                                                    |                                                                 | Sila masukkan semua maklumat yang diperlukan dan tekan butang Simpan |
| Name Resert     ALT MRAIN EM MO SAMM       Ketsport     Sile Pilin > I I I I I I I I I I I I I I I I I I                                                                                                    | No. KP Peserta                                                  | 791122145595                                                         |
| Katagori     Sila Piin >        Tajak boku                                                                                                    | Nama Peserta                                                    | ALI IMRAN BIN MD SHAH                                                |
| Tajda Duku   Tajda Duku   Paruka Buku   Bahwa Buku   Bahwa Buku   Bahwa Buku   Bahwa Buku   Bahwa Buku   Bangari Nuka Surat   Sinopis Buku Deedatain   Cipita Duku   Sinopis Buku Deedatain   Cipita Duku   Sinopis Buku Deedatain   Cipita Duku   Sinopis Buku Deedatain   Cipita Duku   Sinopis Buku Deedatain   Cipita Duku   Sinopis Buku Deedatain   Cipita Duku   Sinopis Buku Deedatain   Cipita Duku   Sinopis Buku Deedatain   Cipita Duku   Sinopis Buku Deedatain   Cipita Duku   Sinopis Buku Deedatain   Cipita Duku   Cipita Duku   Cipit                                                                                                    | Kategori                                                        |                                                                      |
| Tapla blau                                                                                                    |                                                                 | sia Piin->                                                           |
| Prinds Buku                                                                                                    | Tajuk Buku                                                      |                                                                      |
| Bahwa Buku     Image Muka Sarat       Bikangan Muka Sarat     Image Muka Sarat       Sinopsis Buku Disediakan     Image Muka Sarat       Sinopsis Buku Disediakan     Image Muka Sarat       Tarikh Pendeataan Buku     Image Muka Jasapaan / Jabasan       Tarikh Pendeataan Buku     Image Muka Jasapaan / Jabasan       Tarikh Pendeataan Buku     Image Muka Jasapaan / Jabasan       Tarikh Pendeataan Buku     Image Muka Jabasan enebertaan       Tarikh Pendeataangan     Image Muka Jabasan (Jabasan)       Tarikh Pendeatangan     Image Muka Jabasan       Tarikh Pendeatangan     Image Muka Jabasan       Tarikh Pendeatangan     Image Muka Jabasan       Tarikh Pendeatangan     Image Muka Jabasan       Tarikh Pendeatangan     Image Muka Jabasan                                                                                                    | Penulis Buku                                                    |                                                                      |
| Bitangan Muka Sunti                                                                                                    | Bahasa Buku                                                     | <b>v</b>                                                             |
| Sinopia Buku Dicediakan               Branza trans borage sengesity            Tarikh Pembatkangan              Irani ( Irani) ( Irani)            Tarikh Pembertangan              Irani ( Irani)            Tarikh Pembertangan              Irani ( Irani)            Tarikh Pembertangan              Irani            Tarikh Pembertangan              Irani            Tarikh Pembertangan              Irani            Tarikh Pembertangan              Irani            Tarikh Pembertangan              Irani            Tarikh Pembertangan             Tarikh Pembertangan             Tarikh Pembertangan             Tarikh Pembertangan             Tarikh Pembertangan             Tarikh Pembertangan             Tarikh Pembertangan             Tarikh Pembertangan             Tarikh Pembertangan             Tarikh Pembertangan             Tarikh Pembertangan             Tarikh Pembertangan             Tarikh Pembertangan                                                                                                    | Bilangan Muka Surat                                             |                                                                      |
| Taribh Panbacaan Duku     Image Taribh Panbacaan Taribh Panbacaan Duku       Pembartangan     Image Taribh Panbertangan       Taribh Panbertangan     Image Taribh Panbertangan       Taribh Panbertangan     Image Taribh Panbertangan       Taribh Panbertangan     Image Taribh Panbertangan       Taribh Panbertangan     Image Taribh Panbertangan                                                                                                    | Sinopsis Buku Disediakan                                        | (Sila muat turun borang sinopsis)                                    |
| Tarikh Panbasaan Buku                                                                                                    |                                                                 | Eorang sinopsis individu di Bahagian/labatan                         |
| Pemberlangan     Image: Comparison of Comparison of Comparis | Tarikh Pembacaan Buku                                           | [Hari] V [Bulan] V [Tatun]                                           |
| Sila Penuhkan ruangan dibawah sekiranya melibatkan pembentangan Tarikh Pembentangan V [Harl] V (Dulan) V (Tahun) Tempat Pembentangan * tegip cro                                                                                                    | Pembentangan                                                    |                                                                      |
| Tarikh Panbertangan  (Paer) (Paer) (Dulan) (Tahun)  Tempat Pembertangan  * Negb cm                                                                                                    | Sila Penuhkan ruangan dibawah sekiranya melibatkan pembentangan |                                                                      |
| Tempat Pembertangan                                                                                                    | Tarikh Pembentangan                                             | V [Harl] V [Bulan] V [Tahun]                                         |
| * Wajó dís                                                                                                    | Tempat Pembentangan                                             |                                                                      |
|                                                                                                    | * Weyb disi                                                     |                                                                      |
|                                                                                                    |                                                                 |                                                                      |

8. Selesai isi dan klik **Simpan**, muat turun **Borang sinopsis dan lengkapkan untuk diserah kepada KULDP** sebagai bukti.

|     |                                       |            |       | EMENTERIAN<br>ENDIDIKAN<br>IALAYSIA |  |
|-----|---------------------------------------|------------|-------|-------------------------------------|--|
|     |                                       | BORANG     | PENUL | ISAN SINOPSIS BUKU                  |  |
| (a) | Nama                                  |            | :     |                                     |  |
| (b) | b) Sektor / Unit/ Organisasi :        |            | :     |                                     |  |
| (c) | Kumpulan Perkhid                      | matan      | :     | Gred Utama / P&P / AKP1 / AKP2      |  |
| (d) | Tarikh & Masa Pen<br>(jika berkaitan) | nbentangan | :     |                                     |  |
| (e) | Maklumat Buku Ya                      | ng Dibaca: |       |                                     |  |
| Bil | . Perkara                             | Catatan    |       |                                     |  |
| 1.  | Tajuk Buku:                           |            |       |                                     |  |
| 2.  | Pengarang:                            |            |       |                                     |  |
| 3.  | Tahun                                 |            |       |                                     |  |